## 上海科技管理信息系统

## 科普基地运行绩效情况统计

## 操作说明

2019年12月

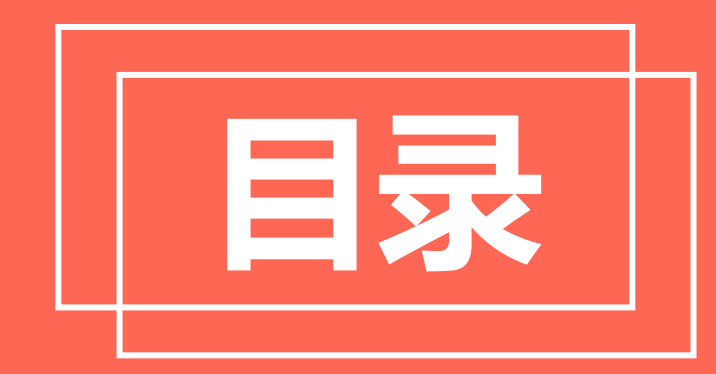

### CONTENTS

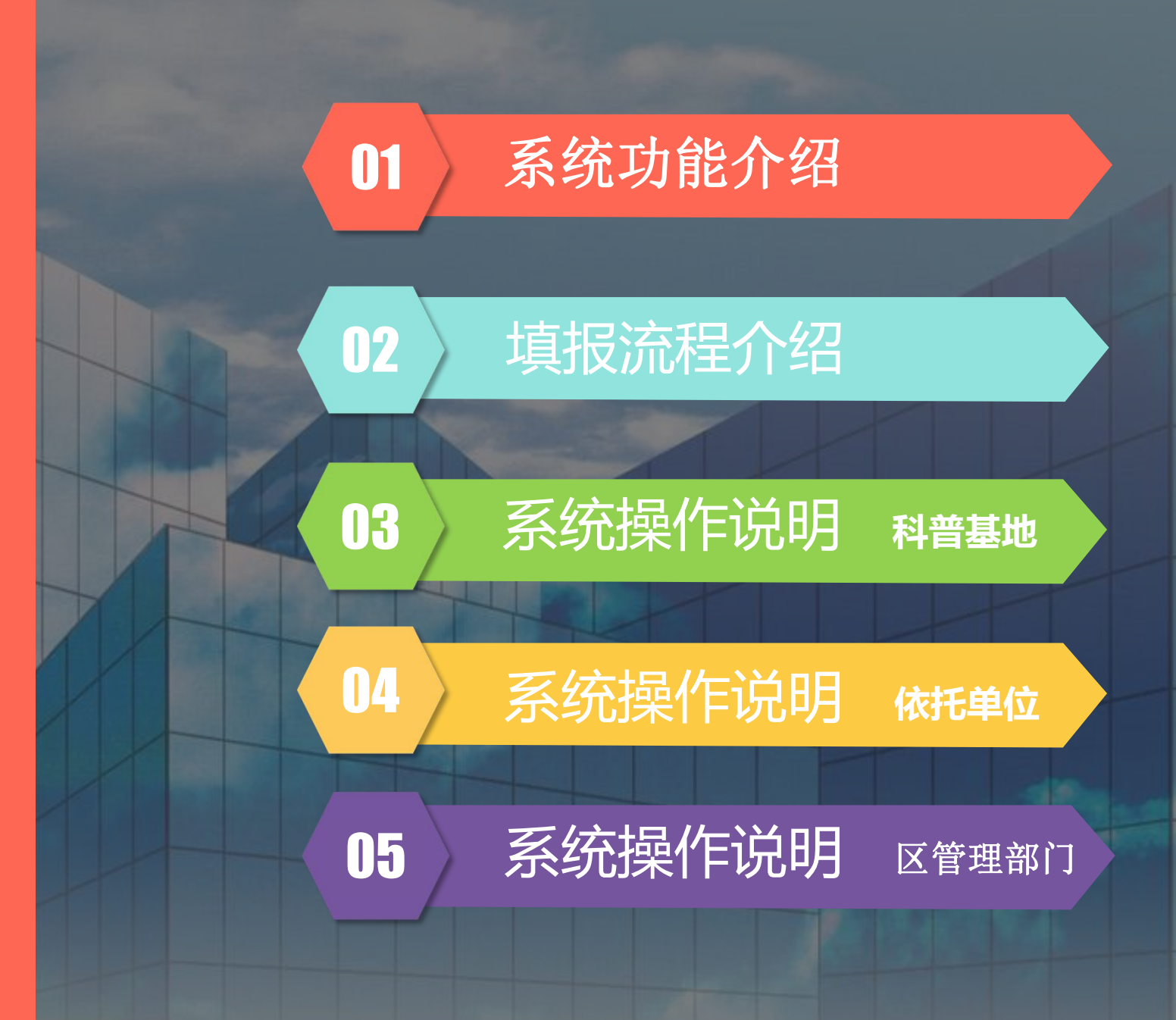

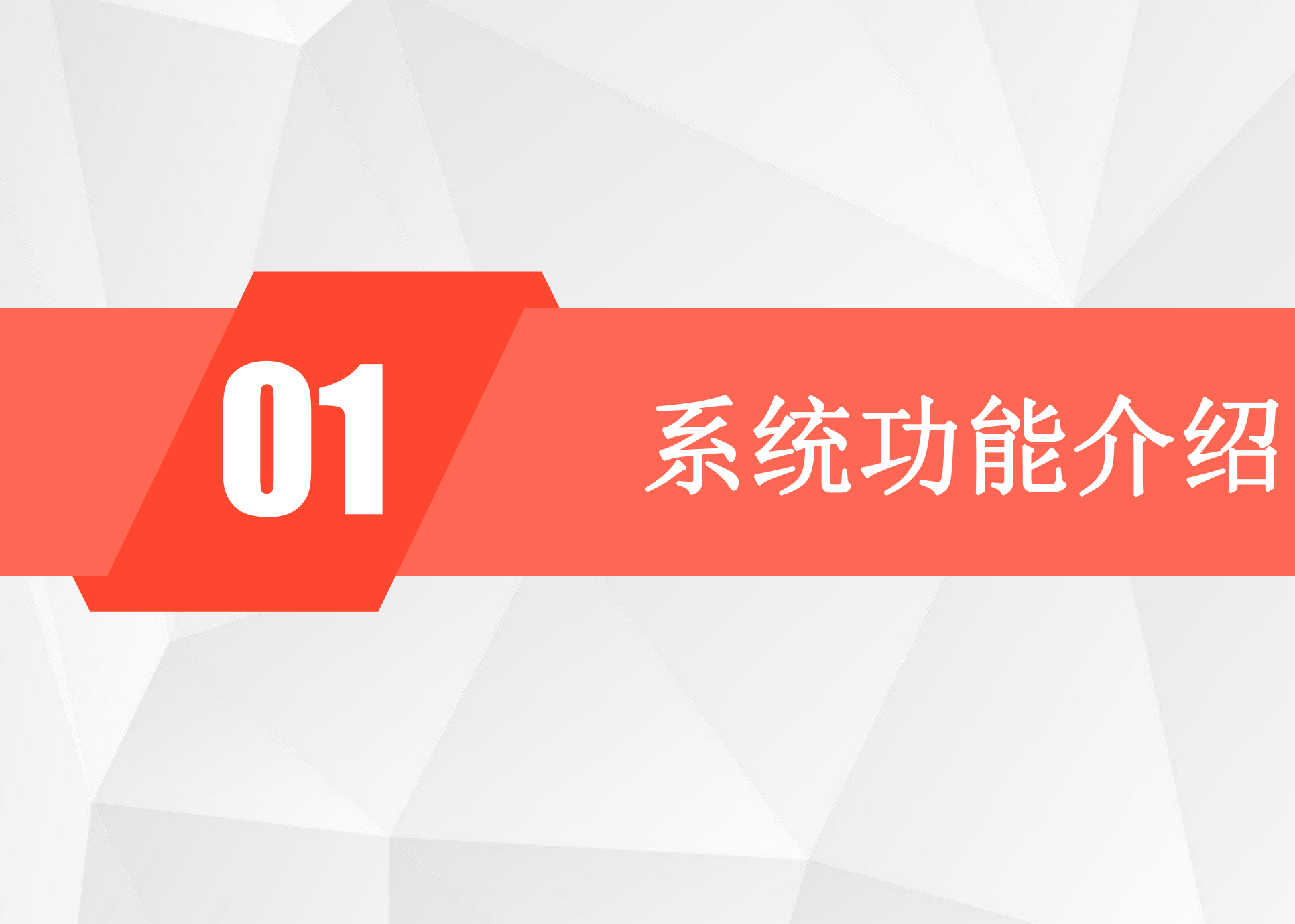

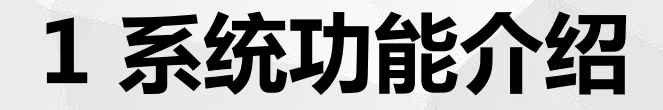

科普基地为独立法人单位,依托单位就是科普基地本身;科普基地非独立法人,依托单位为上级主管单位。

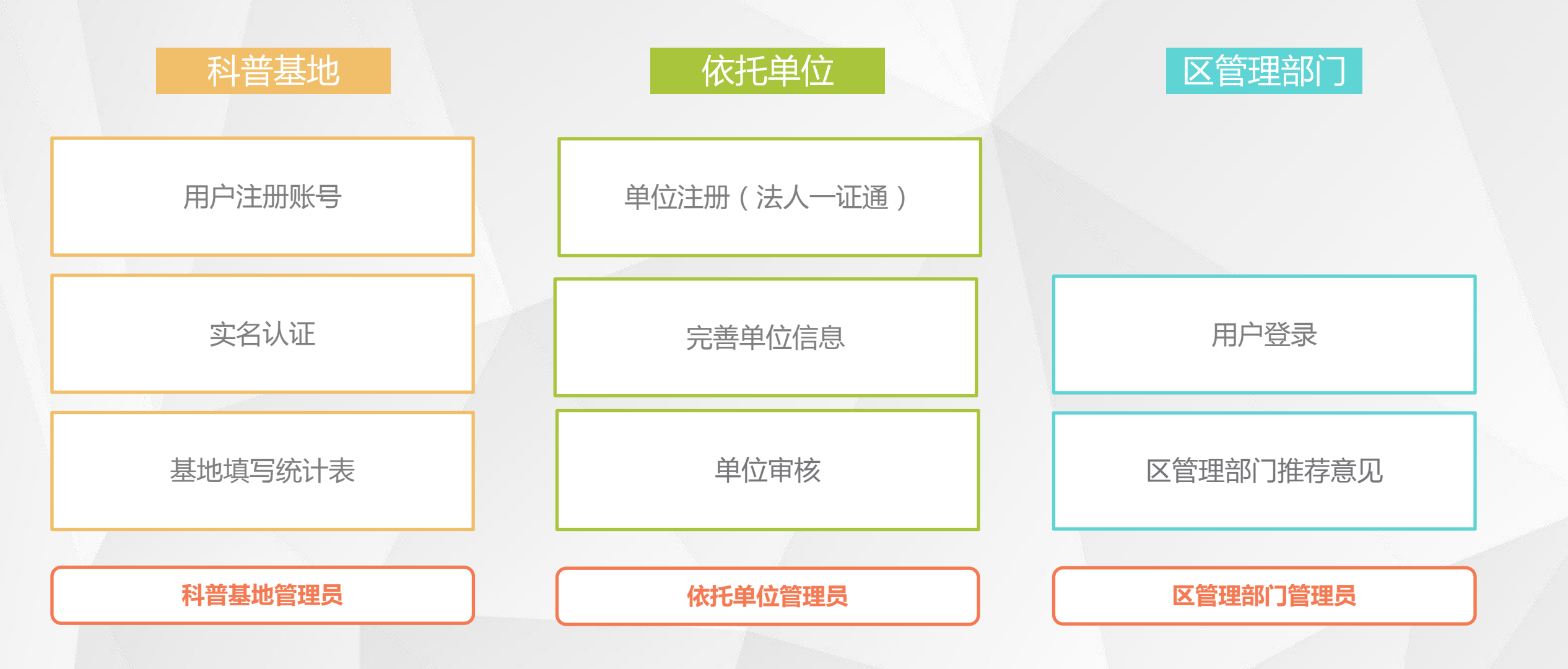

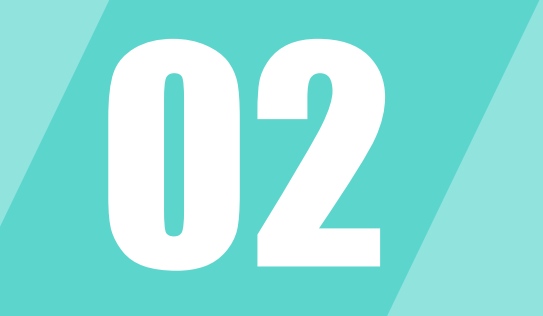

# 填报流程介绍

### 2 填报流程介绍

基地的填报和依托单位审核都在统一的填报期间内

在年度统计范围内的科普基地 填报开始时间~填报结束时 间 名单 科普基地管理员 实名认证 用户注册 填写统计表 校验 退回 修改 提交 审核操作 上海科技管 后无法 理信息系统 退回修改 用户中心 审核 单位/机构 单位信息 依托单位 依托单位管理员 注册 完善 通过 审核 登录 区管理部门 区管理部门人员 推荐意见 推荐 注意区推荐截止时间 操作

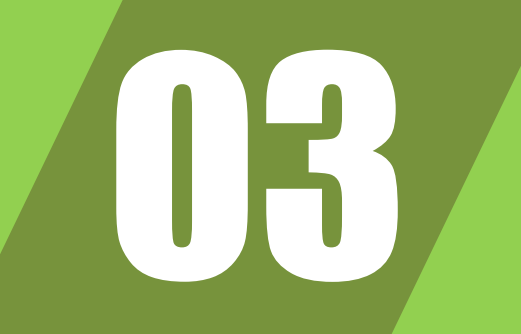

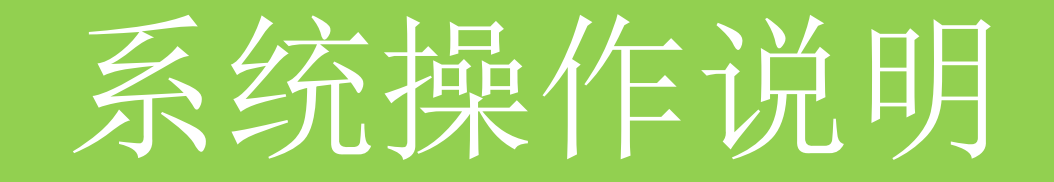

### 科普基地填报

### 3.1 用户登录

(1)访问"上海市科技管理信息系统"一运行绩效一科普基地年检svc.stcsm.sh.gov.cn

(2)点击【科普基地年检】进行用 户注册/登录。(如己有账号可直接 登录)

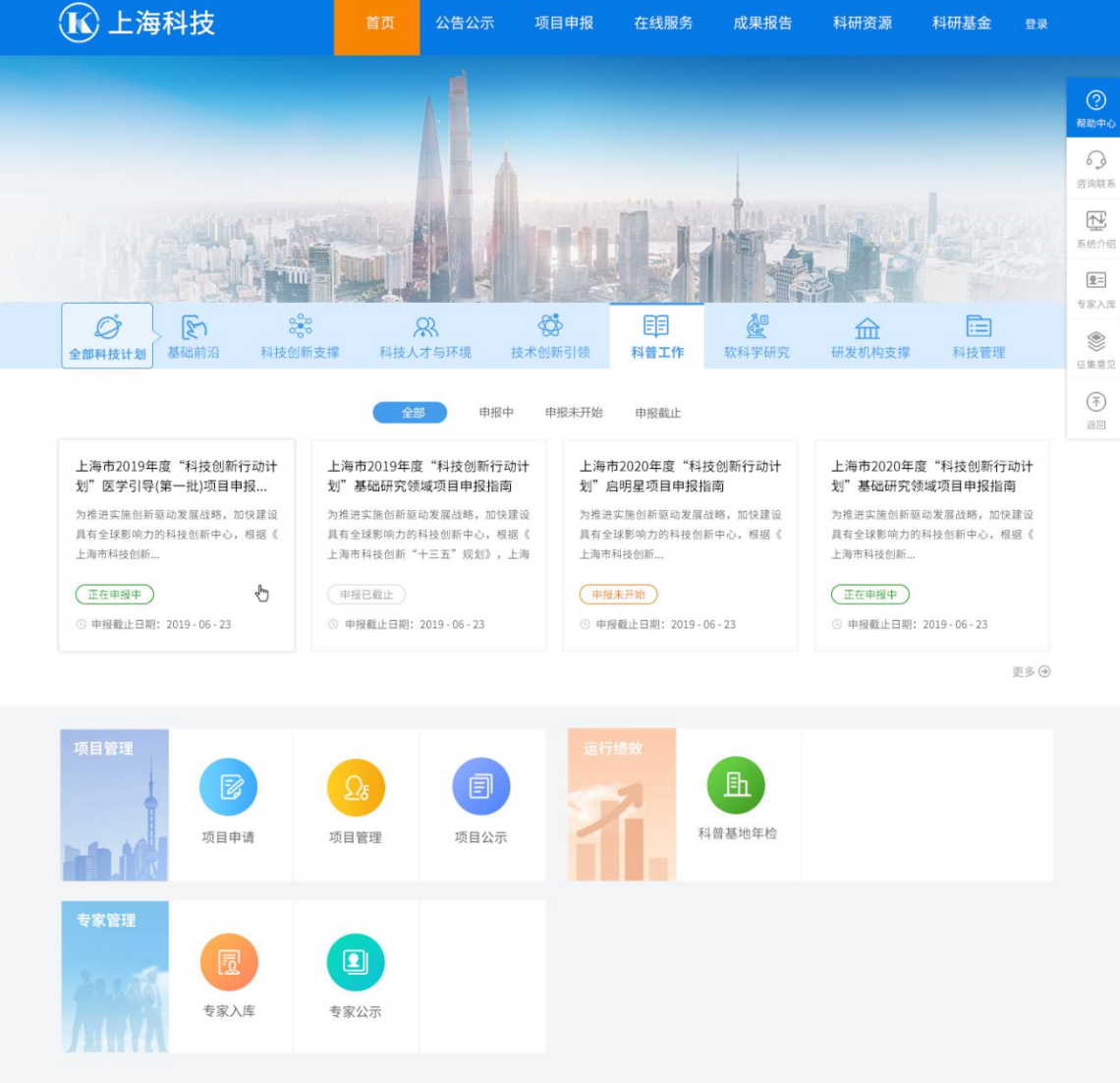

上海市科学技术委员会©版权所有

### 3.1.1 用户注册

(1) 点击【注册账号】按钮进行注 册

(2) 选择【个人/专家】填写相关信 息后即可完成注册。

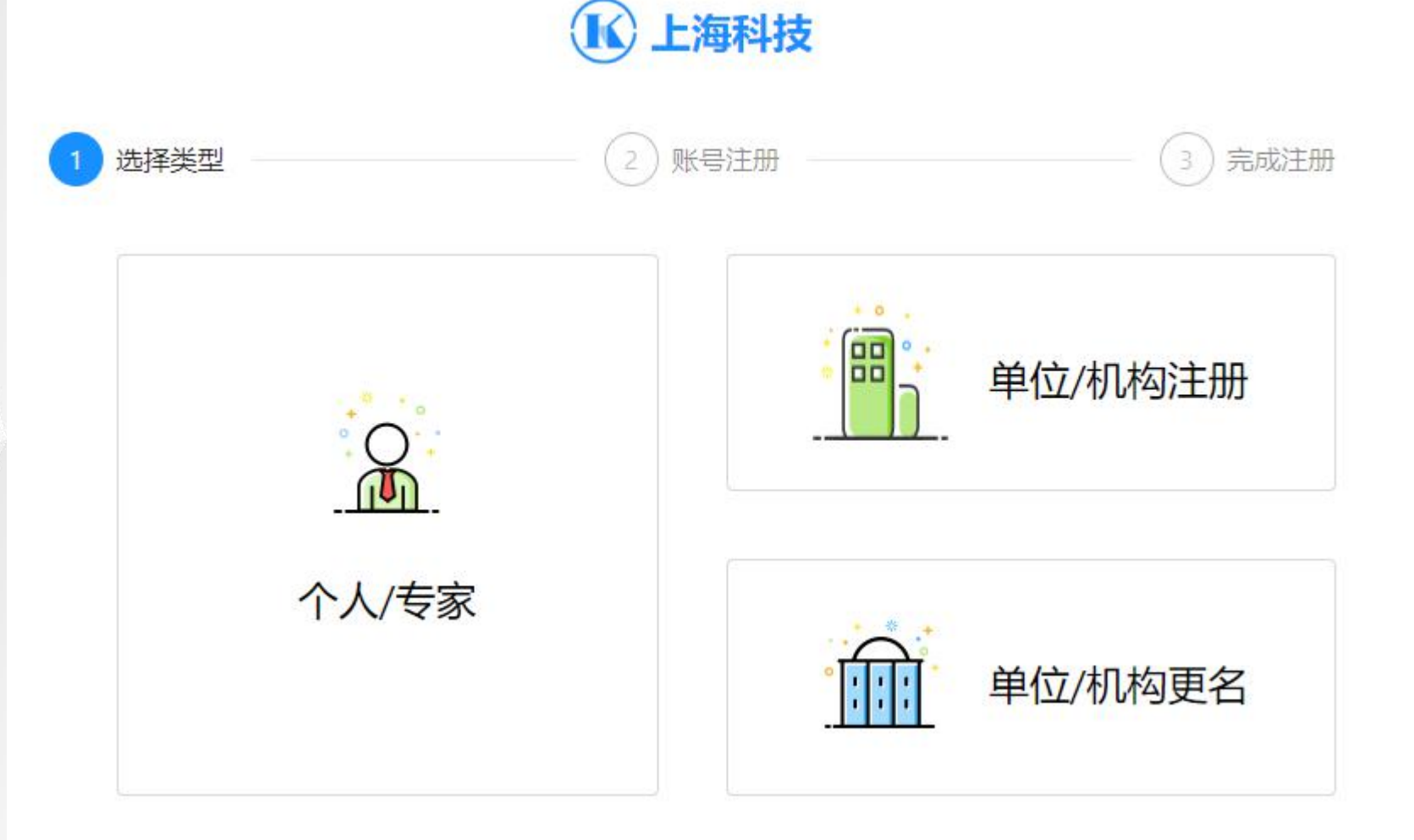

K

### 3.2 科普基地年检效验

(1)填写完整的科普基地名称,依托单位名称,校验码,点击【下一步】进行名单校验。

注意:

取。

◆科普基地名,依托单位名称称为全称。详细的名单见通知。

◆ 注意符号的中英文状态

◆ 校验码可联系业务管理人员获

| 🚺 上海     | 科技        | ☆ 首页 | □ 项目管理   | 户 运行绩效               | Q | Q | (J | 用户名 |
|----------|-----------|------|----------|----------------------|---|---|----|-----|
| 首页 / 运行绩 | 效 / 科普基地: | 年检   |          |                      |   |   |    |     |
| 科普基地年    | ⊨检        |      |          |                      |   |   |    |     |
|          |           |      |          |                      |   |   |    |     |
|          |           |      |          |                      |   |   |    |     |
|          |           |      | F        | ·海市科普基地资质检查和运行绩效综合评价 |   |   |    |     |
|          |           |      |          |                      |   |   |    |     |
|          |           |      | * 科普基地名称 | 请输入                  |   |   |    |     |
|          |           |      | * 依托单位名称 | 请输入                  |   |   |    |     |
|          |           |      |          |                      |   |   |    |     |
|          |           |      | * 校验码    | 1 请输入                |   |   |    |     |
|          |           |      |          | 取消 下一步               |   |   |    |     |
|          |           |      |          |                      |   |   |    |     |

### 3.2.1 实名认证

(1)如未实名认证会提示进行实名 认证。

(2) 点击【首页】,实名认证模块

下的【立即认证】,打开实名认证界

面

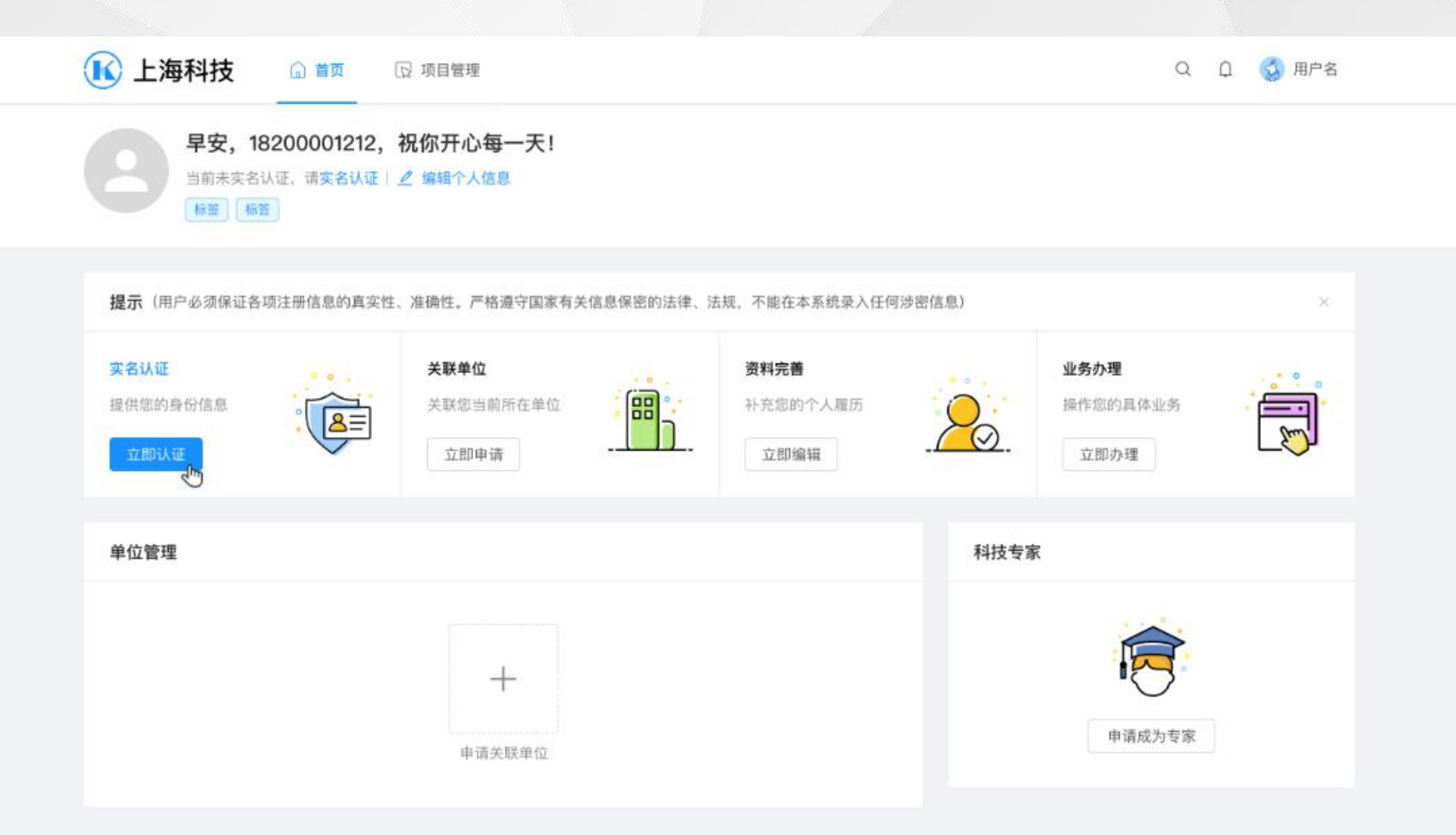

### 3.2.2 实名认证

(1)实名认证提供三种方式认证,通过手机实名认证、通过银联卡实名认证、港澳台实名认证。

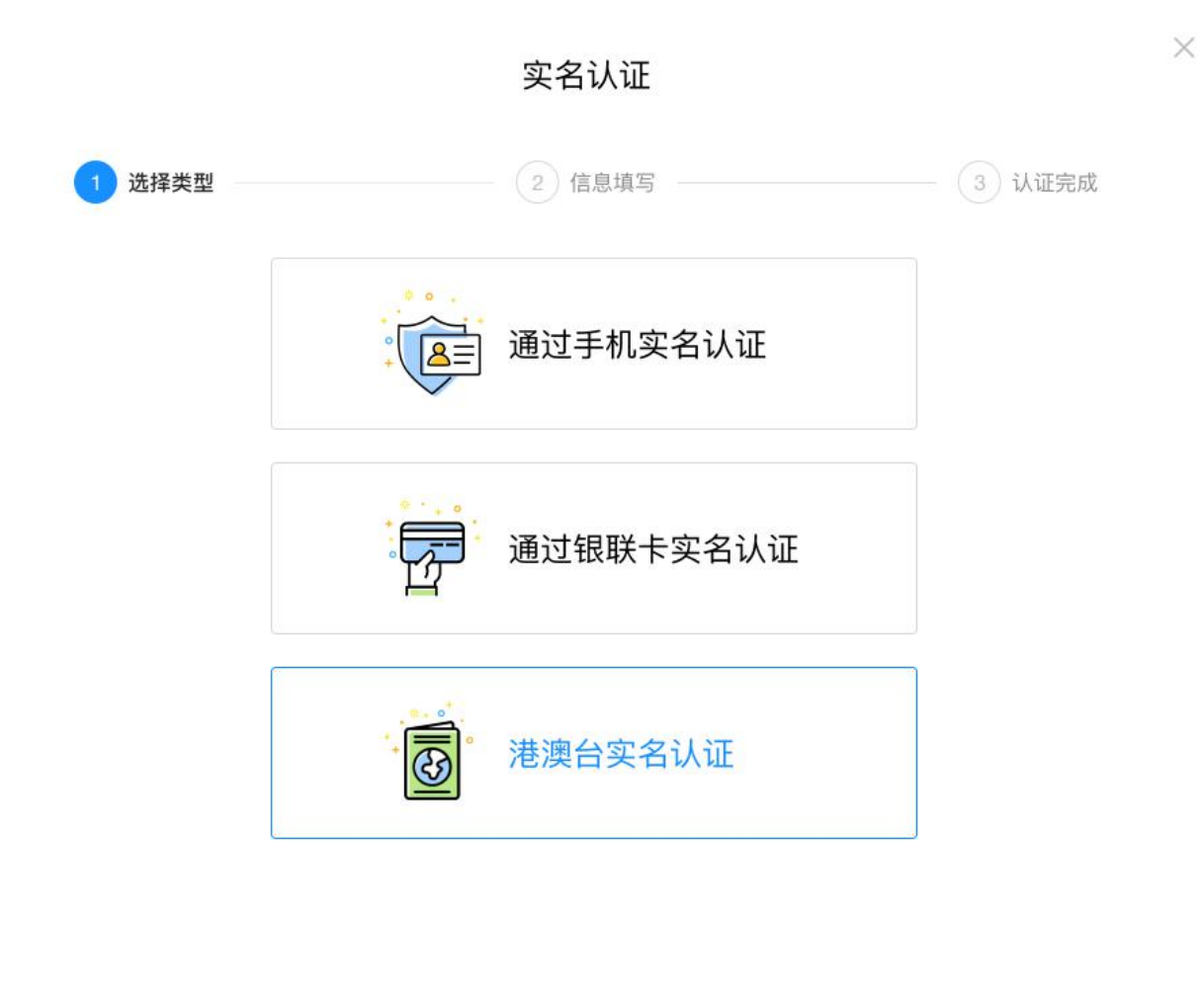

### 3.2.3 通过手机实名认证

(1)手机实名认证通过姓名、身份 证号、手机号码进行实名。(2)手机号必须是电信、联通、移 动三大运营商实名手机号码。

| 类型      | 2 信息填           | 写           | 3 认证完成 |
|---------|-----------------|-------------|--------|
| 用户姓名:   | 请输入             |             |        |
| 证件信息:   | 居民身份证 请输入       |             |        |
| 手机号码 ①: | 请输入             |             |        |
| 验证码:    | 请输入             | 获取验证码       |        |
|         | 😑 提示:认证姓名、身份证号以 | 《及手机号码必须一致! |        |

### 3.2.4 通过银联卡实名认证

(1)银联卡实名认证通过姓名、身份证号、银行账号进行实名。(2)银行账号必须是银联卡。

| ✓ 选择类型 |         |           | 2 信息填写      |          | 3 认证完成 |
|--------|---------|-----------|-------------|----------|--------|
|        | 用户姓名:   | 请输入       |             |          |        |
| 证件信息:  |         | 居民身份证 请输入 |             |          |        |
|        | 请输入银联队  |           |             |          |        |
|        | 银行账号①:  | 请输入       |             |          |        |
|        | 手机号码 ①: | 请输入       |             |          |        |
| 验证     |         | 请输入       |             | 获取验证码    |        |
|        | 8       | 😑 提示: 认证姓 | 名、身份证号与银行绑定 | 官信息必须一致! |        |
|        |         | 取消        | re l        |          |        |

X

### 3.2.5 通过港澳台实名认证

(1)银联卡实名认证通过姓名、身份证号、银行账号进行实名。(2)银行账号必须是银联卡。

|          |       | 实名           | 3认证  |       |        |
|----------|-------|--------------|------|-------|--------|
| → 选择类型 — |       | 2            | 信息填写 |       | 3 认证完成 |
|          | 用户姓名: | 请输入          |      |       |        |
|          | 证件信息: | 港澳外来通行证 🗸    | 请输入  |       |        |
|          | 手机号码: | 请输入          |      |       |        |
|          | 验证码:  | 请输入          |      | 获取验证码 |        |
|          |       | 取 消      确 定 |      |       |        |

X

### 3.3 统计填报

(1)点击"承诺并进入"后进行填写。

填写前请仔细阅读相关的填写要求资料。

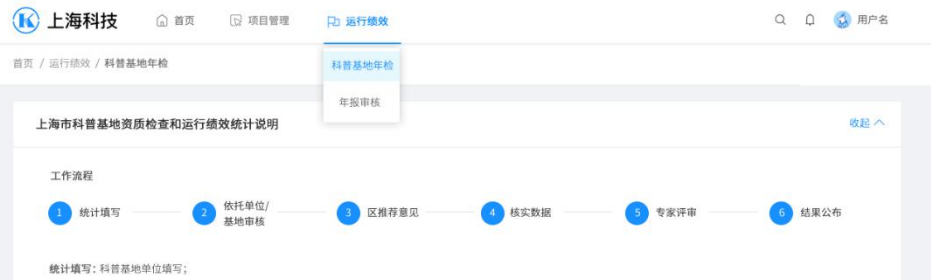

依托单位/基地审核:如科普基地为独立法人单位,请基地本身核实;如科普基地非独立法人,请依托单位审核;

### 年检年度: 全部 2019 2020

| 年度   | 基地名称         | 依托单位      | 类型      | 提交时间  | 填报截止时间           | 填报状态   | 操作 |
|------|--------------|-----------|---------|-------|------------------|--------|----|
| 2019 | 上海科技馆年检考核统计表 | 上海某某单位    | 科普场馆    | 无     | 2019-10-12 12:00 | 填写中    | 详情 |
| 2019 | 上海科技馆年检考核统计表 | 上海某某单位    | 科普场馆    | 无     | 2019-10-12 12:00 | 填写中    | 详情 |
| 2019 | 上海科技馆年检考核统计表 | 上海某某单位    | 科普场馆    | 无     | 2019-10-12 12:00 | 填写中    | 详情 |
| 2019 | 上海科技馆年检考核统计表 | 上海某某单位    | 科普场馆    | 无     | 2019-10-12 12:00 | 填写中    | 详情 |
| 2019 | 上海科技馆年检考核统计表 | 上海某某单位    | 科普场馆    | 无     | 2019-10-12 12:00 | 填写中    | 详情 |
| 2019 | 上海科技馆年检考核统计表 | 上海某某单位    | 科普场馆    | 无     | 2019-10-12 12:00 | 填写中    | 详情 |
| 2019 | 上海科技馆年检考核统计表 | 上海某某单位    | 科普场馆    | 无     | 2019-10-12 12:00 | 道写中    | 详情 |
| 2019 | 上海科技馆年检考核统计表 | 上海某某单位    | 科普场馆    | 无     | 2019-10-12 12:00 | 填写中    | 详情 |
| 2019 | 上海科技馆年检考核统计表 | 上海某某单位    | 科普场馆    | 无     | 2019-10-12 12:00 | 填写中    | 详情 |
| 2019 | 上海科技馆年检考核统计表 | 上海某某单位    | 科普场馆    | 无     | 2019-10-12 12:00 | 填写中    | 详情 |
|      |              | 共 182 条 < | 1 2 3 4 | 5 6 7 | 8 9 > 10条/       | 页 🗸 跳至 | 5页 |

### 3.3.1 填报具体内容

(1)本年度上海市科普基地运行情况统计表**基础数据** 

此部分为基础性的数据,数据 有统计截止时间的不同,如有实际的 出入,请提交佐证材料上传时一起提 交说明。

| 其地在检                                                                                                    |                                            |                                                                                     |                    |                                                                       |                      |   |          |
|----------------------------------------------------------------------------------------------------|--------------------------------------------|-------------------------------------------------------------------------------------|--------------------|-----------------------------------------------------------------------|----------------------|---|----------|
| ±2°10-⊤12                                                                                                    |                                            |                                                                                     |                    |                                                                       |                      |   |          |
| 本年度上海市科                                                                                                    | 普基地运行                                      | 行情况统计表基                                                                             | 础数据                |                                                                       |                      |   |          |
| 基本信息                                                                                                    |                                            |                                                                                     |                    |                                                                       |                      |   |          |
| <b>基地名称:</b> 中国科学院上海光学精密机械研究所物理学实践工作站                                                                                                    | 基地类别:                                      | 示范性科普场馆                                                                             |                    |                                                                       |                      |   |          |
| 所属区域: 浦东新区                                                                                                    | 所属领域:                                      | 工程技术                                                                                |                    |                                                                       |                      |   |          |
| 考核年份: 2019年                                                                                                    | ★ 命名年份:                                    | 请选择                                                                                 |                    |                                                                       |                      |   |          |
| * 填报人姓名: 请输入                                                                                                    | 填报日期:                                      | 2019-10-12                                                                          |                    |                                                                       |                      |   |          |
| 依托单位信息                                                                                                    |                                            |                                                                                     |                    |                                                                       |                      |   |          |
| 依托单位信息<br>依托单位:上海松江现代农业园区五库示范区管理委员会<br>注:科普基地为独立法人单位,请填写基地本身;如科普基地非独立                                                                                                    | 依托单位的<br>法人,请填写上级                          | 主质: 企业<br>主管单位。                                                                     |                    |                                                                       |                      |   |          |
| 依托单位信息<br>依托单位:上海松江现代农业园区五库示范区管理委员会<br>注:科普基地为独立法人单位,请填写基地本身;如科普基地非独立                                                                                                    | 依托单位性                                      | 主质: 企业<br>主管单位。                                                                     |                    |                                                                       |                      |   |          |
| 依托单位信息<br>依托单位:上海松江现代农业园区五库示范区管理委员会<br>注:科普基地为独立法人单位,请填写基地本身;如科普基地非独立<br>其他信息<br>上年度是否享受收税优惠:是                                                                                                    | 依托单位性<br>法人,请填写上级                          | 主质: 企业<br>主管单位。                                                                     |                    |                                                                       |                      |   |          |
| 依托单位信息          依托单位:上海松江现代农业园区五库示范区管理委员会         注:料書基地为独立法人单位,请填写基地本身;如料普基地非独立         注:料書基地为独立法人单位,请填写基地本身;如料普基地非独立         其他信息         上年度是否享受效税优惠:是         上年度市科委后补助资金:是                                                                                                    | 依托单位性<br>法人,请填写上级<br>资助金额: 1,2             | <b>主质:</b> 企业<br><b>主管单位。</b><br>200,000.00元                                        | • B                | 执行金额:                                                                 | 谓输入                  | 元 |          |
| 依托单位信息          依托单位:上海松江现代农业园区五库示范区管理委员会         注:科普基地为独立法人单位,请填写基地本身;如科普基地非独立         其他信息         上年度是否享受收税优惠:是         上年度市科委后补助资金:是         • 是否符合经费使用规范:2         2       □                                                                                                   | 依托单位包<br>法人,请填写上级<br>资助金额: 1,2             | 其质:企业<br>主管单位。<br>200,000.00元                                                       | * B                | 执行金额:                                                                 | 请输入                  | 元 |          |
| 依托单位信息 依托单位:上海松江现代农业园区五库示范区管理委员会 注:科普基地为独立法人单位,请填写基地本身;如科普基地非独立 其他信息 上年度是否享受收税优惠: 是 上年度市科委后补助资金: 是 。是否符合经费使用规范: ② 是 ○ 否 • 本年度基地运行经费: 谢瑜入 元                                                                                                    | 依托单位性<br>法人,请填写上级<br>资助金额: 1,2             | <b>主质:</b> 企业<br><b>主管单位。</b><br>200,000.00元                                        | * B                | 执行金额:                                                                 | 请输入                  | 元 |          |
| 依托单位信息          依托单位:上海松江現代交业园区五库示范区管理委员会         注:科書基地为独立法人单位,请填写基地本身;如科普基地非独立         建:科書基地方独立法人单位,请填写基地本身;如科普基地非独立         其他信息         上年度是否享受收税优惠:是         上年度市科委后补助资金:是         • 是否符合经费使用规范: 2 是 百         • 本年度基地运行经费为本年度基地用于科普工作的经费。包括;科普基<br>支出。                        | 依托单位包<br>法人,请填写上级<br>资助金额: 1,2<br>地日常运行、科普 | <ul> <li>註页: 企业</li> <li>主管单位。</li> <li>200,000,00元</li> <li>展品展项更新改造、举办</li> </ul> | * 已:               | 执行金额: [                                                               | 请输入<br>普查传等工作        | 元 | <b>费</b> |
| 依托单位信息          依托单位:上海松江现代交业园区五库示范区管理委员会         注:科書基地为独立法人单位,请填写基地本身;如科普基地非独立         其他信息         其他信息         上年度是否享受收税优惠:是         上年度市科委后补助资金:是         • 是否符合经费使用规范: 2         • 是否符合经费使用规范: 2         · 本年度基地运行经费为本年度基地用于科智工作的经费。包括:科普基<br>支出。         参加上年度上海市科普护照使用量:10人次 | 依托单位包<br>法人,请填写上级<br>资助金额: 1,2<br>地日常运行、科普 | <ul> <li>主資单位。</li> <li>200,000.00元</li> <li>展品展项更新改造、举办</li> </ul>                 | * 已:<br>科普活动、创制科普的 | 执行金额: 公司公司 法法 计 医白色 化合金 计 医白色 化合金 化合金 化合金 化合金 化合金 化合金 化合金 化合金 化合金 化合金 | 请输入<br><b>普宣传等工作</b> | 元 | 使        |

### 3.3.2 统计填报-列表

"未填写":指尚未填写的表格,用户可 编辑;

"已保存":指该表格为暂存状态,数据 没有校验通过,用户可编辑、修改;

"已校验":指该表格已通过系统格式检

验,但仍具有编辑功能,编辑后需要重新校 验;

"已提交":指表单已进行提交操作,提 交给依托单位,表单不能编辑、修改,只能 查看;

"已退回"指填报数据没有通过依托单位 审核被退回。 所有表单填写完整"**预览**"后,点击"**填写检查**",通过检查后点击"**提交**"。

| 「年报检查 / 科1                       | 普基地年检                     |                                                                                                    |                                     |           |
|----------------------------------|---------------------------|----------------------------------------------------------------------------------------------------|-------------------------------------|-----------|
| <b>地名称名称名</b> 和                  | 东名称 墙石中                   |                                                                                                    | 預算 填写检查                             | · 提交 · 返回 |
| 通知<br>0000000000通知通<br>9知通知知通知通知 | 500通知通知通知通知通知通知通知<br>14次題 | <ul> <li>() 封向信息</li> <li>() 封向信息</li> <li>() 現現开始时间: 2019-10-11 12:00</li> <li>() 現現信末时间: 2019-12-11 12:00</li> <li>(区) 開発截止时间: 2019-12-11 12:00</li> </ul> | 2 项目基础数据<br>基地类型:示范性科普场的<br>填投入:李某某 | ē<br>更多 > |
| 〕 依托单位<br>海某某某某某某                | *******                   | 某某科技股份有限公司,如果该单位信息未填写完整。请                                                                                                    | 联系单位管理员在填报结束时间前填写完整                 | 单位信息      |
|                                  |                           |                                                                                                    |                                     |           |
| 序号                               | 表单名称                      |                                                                                                    | 状态                                  | 操作        |
| 01                               | 科普基地基本情况                  |                                                                                                    | 未填写                                 | 填写        |
| 02                               | 服务能力                      |                                                                                                    | 已保存                                 | 填写        |
| 03                               | 工作业绩                      |                                                                                                    | 已校验                                 | 填写        |
| 04                               | 本年度上海科技节期间科普教             | 育基地举办特色科普活动                                                                                                    | emx                                 | 详情        |
| 05                               | 品牌科普活动                    |                                                                                                    | 220                                 | 填写        |
| 06                               | 科普讲解大寒获奖情况                |                                                                                                    | 未填骂                                 | 填写        |
| 07                               | 科学实验展演汇演                  |                                                                                                    | 未填写                                 | 填写        |
| 08                               | 本年度科普工作表彰与奖励              |                                                                                                    | 未填写                                 | 埴写        |
| 09                               | 制度保障                      |                                                                                                    | 未填写                                 | 填写        |
| 10                               | 科普基地简介                    |                                                                                                    | 末填写                                 | 填写        |
| 10                               | 年度科普工作总结                  |                                                                                                    | 未填写                                 | 填写        |
| 11                               |                           |                                                                                                    |                                     |           |

### 表单状态释义

未填写 指尚未填写的表格;

已保存 指该表格为暂存状态,数据没有校验通过;
已校验 指该表格户通过系统格式检验。但仍且有编辑功能、编辑后需要重新校验

- Exa 指该农街已进送款机借30位地,但仍具有编辑功能,编辑内 已建立 指值报表已经正式提交,不能修改:
- 11項指收已在正式62,11能移动。
  12週回 指填指收包在正式62,11能移动。

当所有表格填写完毕并全部通过"填写检查"后,方可"正式提交",正式提交后则不能再次修改,只具有查看功能

### 注意事项

1、科普专职,指从事科普工作时间占其全部工作时间60%及以上。

2、上海科技惠民活动、特色活动,指根据《关于举办2019年上海科技节的通知》,上报上海科技节组委会备案的活动。

3、科普讲解大赛,包括全国科普讲解大赛、上海科普讲解大赛、区级科普讲解比赛。

4、本年度科普工作表彰与奖励,括集体(非个人)因科普工作突出,获得国家、上海或区级科普工作表彰。例如,检查年度内被评为国家级科普基地,"上海科技节"先进集体奖等。

### 3.3.3 统计填报-表单

▲ 上海科技

☆ 首页

☑ 科技奖励

☑ 项目管理

**D** 年报检查

Ω

(1)右图为(科普基地年报检查)示例。表单分为表单内容、表单列表。填写表单内容后,点击【保存】即可完成保存。

(2)请根据统计的通知要求仔细阅读提示信息和相关资料后,根据实际情况进行填写。

| 普基地基本情况                                                                                                    |                                                  |                 | 科普基地基本情况                                                    |
|----------------------------------------------------------------------------------------------------|--------------------------------------------------|-----------------|-------------------------------------------------------------|
|                                                                                                    |                                                  |                 | 服务能力及工作业绩                                                   |
| 否国家级科普教育基地:                                                                                                    |                                                  |                 | 本年度上海科技节期间科                                                 |
| 是 () 否                                                                                                    |                                                  |                 | 普教育基地举办特色科普                                                 |
| 家级科普教育基地类型:                                                                                                    |                                                  |                 | 品牌科普活动                                                      |
| 国家环保科普基地(环保部、科技部) 🔽 国<br>全国青少年农业科普示范基地(农业部、团中央                                                                                      | 国家国土资源科普基地(国土部、科技部)<br>₽)  ✔ 国家防震减灾科普教育基地(国家地震局) | 全国科普教育基地 (中国科协) | 科普讲解大赛获奖情况                                                  |
| 国家级科普教育基地指由国家行政机关命名的科                                                                                                    | 科普基地。                                            |                 | 科学实验展演汇演                                                    |
|                                                                                                    |                                                  |                 |                                                             |
| 地铭牌照片:                                                                                                    |                                                  |                 | 本年度科普工作表彰与奖<br>励                                            |
| 地铭牌照片:<br>, 上传文件                                                                                                    |                                                  | 4- X            | 本年度科普工作表彰与奖<br>励<br>制度保障                                    |
| 地铭牌照片:<br>上传文件<br>11211569463040pic_hd.jpg                                                                                          |                                                  | Ψ Χ             | 本年度科普工作表彰与奖<br>励<br>制度保障<br>科普基地简介                          |
| 地铭牌照片:<br>上传文件<br>11211569463040pic_hd.jpg<br>FecAluh-197.jpg                                                                       |                                                  | ↓ ×<br>↑ ×      | 本年度科普工作表彰与奖<br>励<br>制度保障<br>科普基地简介<br>年度科普工作总结              |
| <ul> <li>地名牌照片:</li> <li>上传文件</li> <li>11211569463040_pic_hd.jpg</li> <li>FecAluh-197.jpg</li> <li>国家级科普教育基地需上传基地铭牌照片。格式</li> </ul> | 式: .jpg, .png; 大小: 5M/个; 最多5个附件;                 | ↓ ×<br>↑ ×      | 本年度科普工作表彰与奖<br>励<br>制度保障<br>科普基地简介<br>年度科普工作总结<br>下年度科普工作计划 |

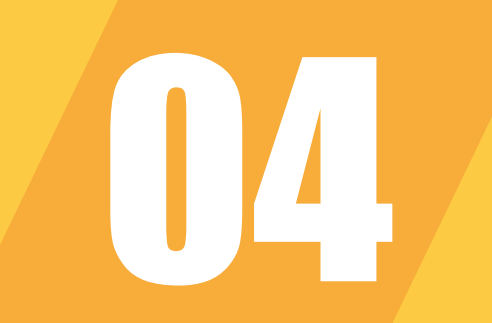

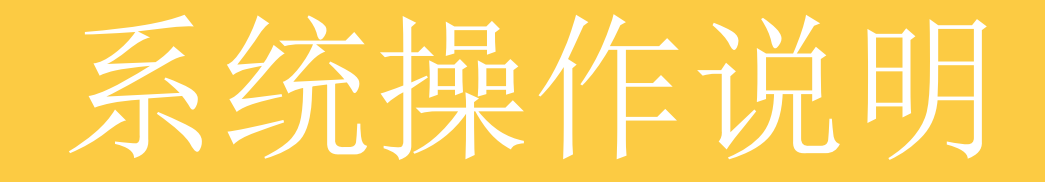

### 依托单位审核

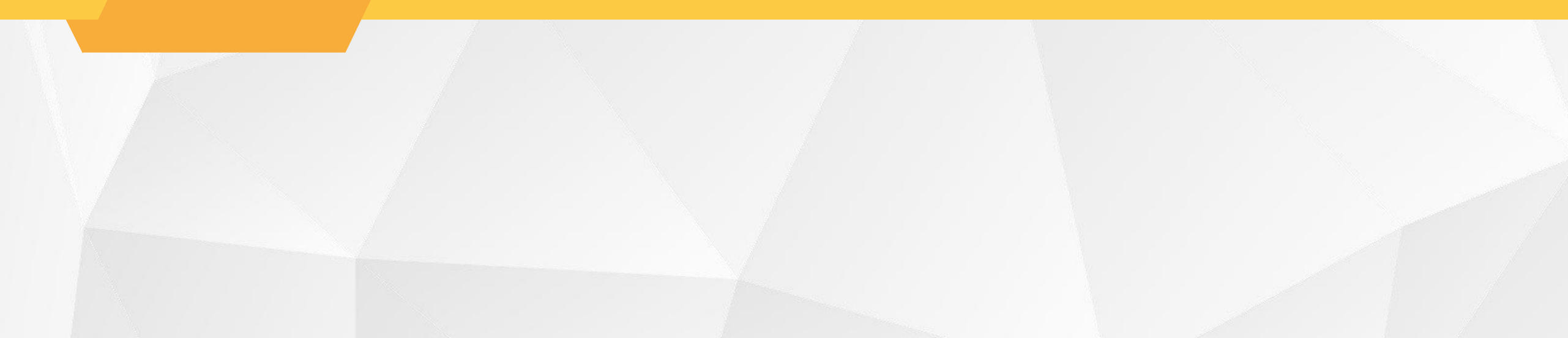

### 4.1 单位登录

0

(1)访问"上海科技管理信息系统"用户中心地址u.stcsm.sh.gov.cn
(2)如已注册,请直接登录,未注册,点击【注册账号】按钮进行注册

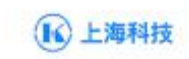

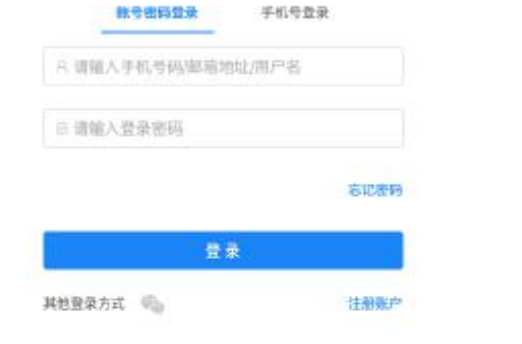

上海市科学技术委员会 儲机附有

1000

### 4.1.1 单位注册

(1)打开选择类型页面,选择【单位/机构】进行单位注册。

(2)选择【单位/机构】前,请确认 是否已插入法人一证通key。

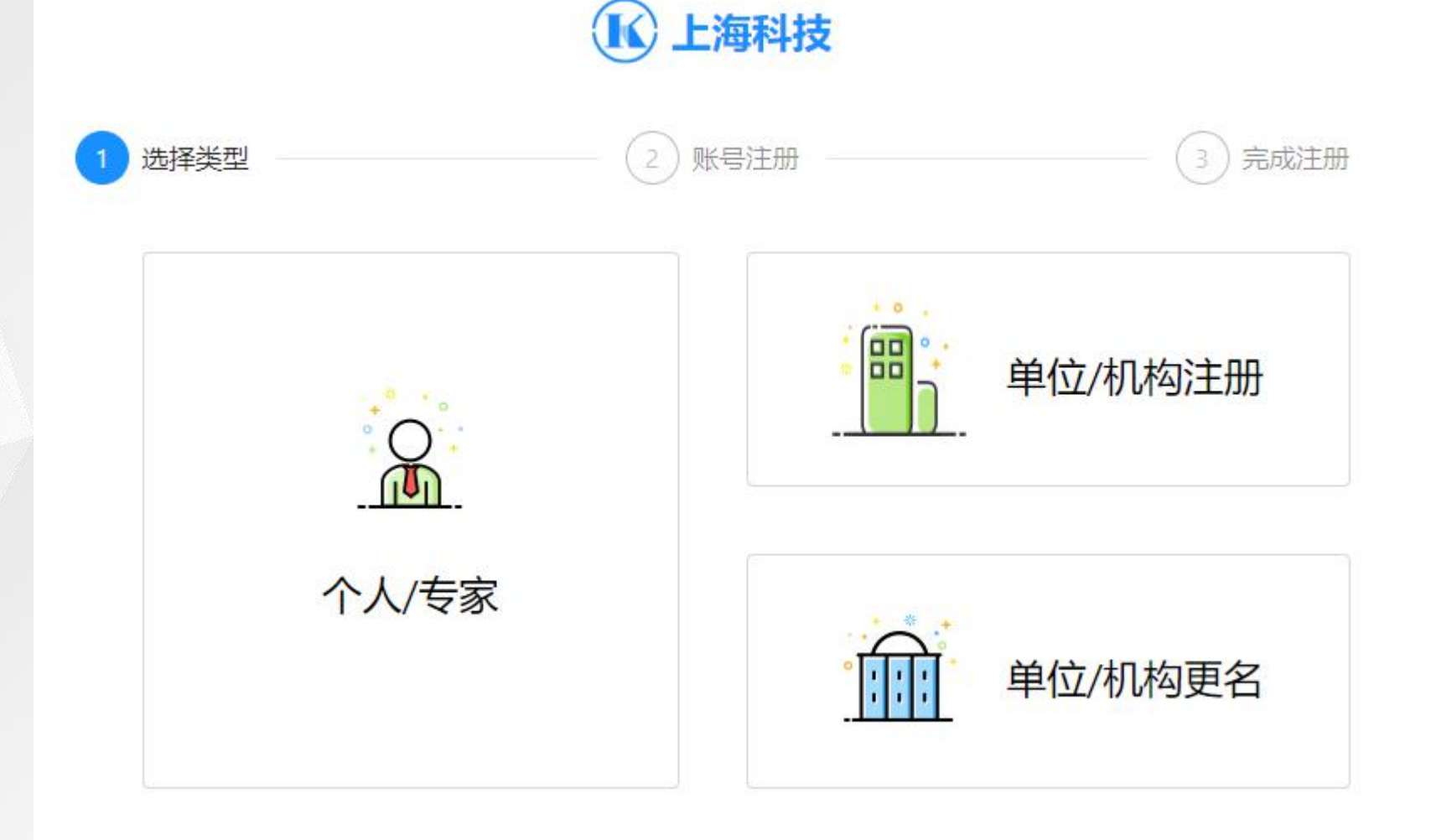

### 4.1.2 单位注册

(1)输入KEY密码,点击【登录】。(2)法人一证通如有疑问请拨打法人一证通客服热线021-962600

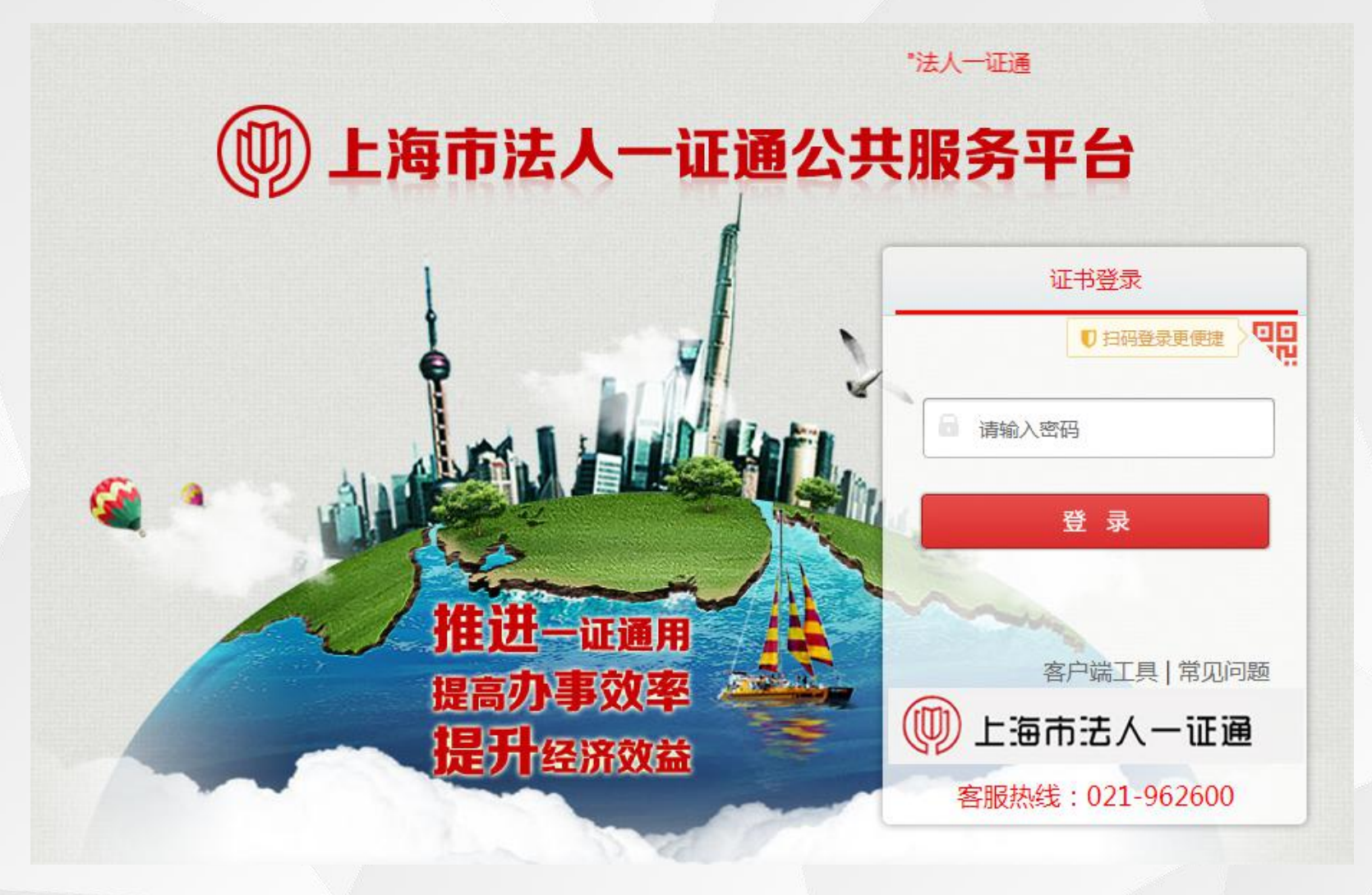

### 4.1.3 账号绑定

(1) 输入KEY密码,点击【登录】按 钮,校验通过后,进入账号绑定页面

0

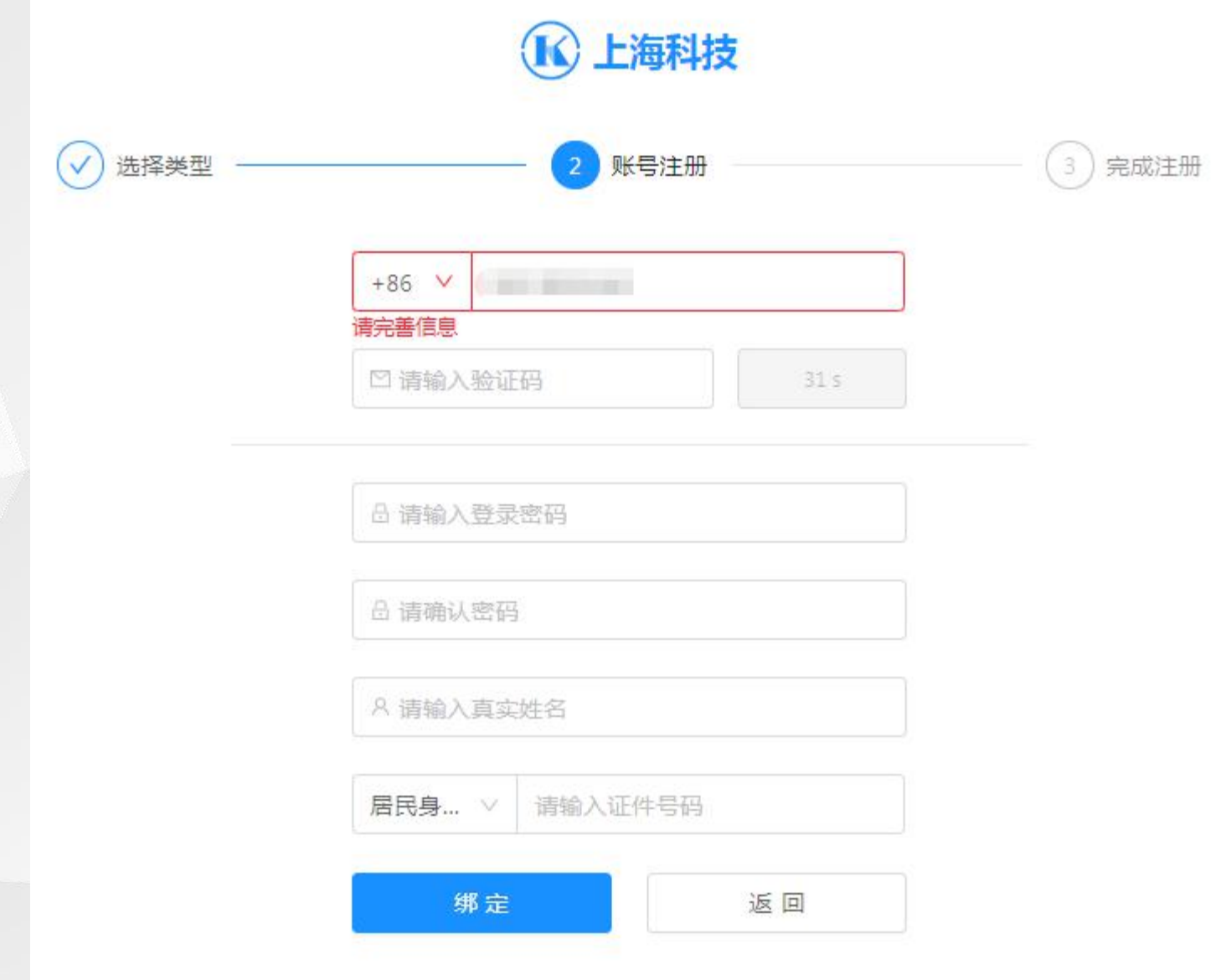

### 4.2 单位信息维护

(1)进入用户首页,点击【单位管理】按钮,进行单位信息维护。

| ▲ 上海科技 ඛ 首页 및 科技奖励 🛛 项目管理                            | 4 <sup>9</sup> (3)                                                                                 |
|------------------------------------------------------|----------------------------------------------------------------------------------------------------|
| 上午好, , 祝你开心每一天<br>● 实名认证成功 2 编辑个人信息                  |                                                                                                    |
| 提示(用户必须保证各项注册信息的真实性、准确性。严格遵守国家有关信息保密的法律、法规,不能在本系统录入住 | 何涉密信息) ×                                                                                           |
|                                                      | 人履历 · · · · · · · · · · · · · · · · · · ·                                                          |
| 单位管理                                                 | 科技专家详情 撤回申请                                                                                        |
| + 关联新单位<br>上海, 黄浦区                                   | <ul> <li>☆ 申请状态: 待部门推荐</li> <li>③ 申请时间: 2019-12-10 18:07</li> <li>解除关联</li> <li>□ 工作单位:</li> </ul> |

### 4.2.1 单位信息维护

(1)单位管理页面中显示"单位概
览"、"单位人员"、"科技专家"
、"科研项目"。点击右侧的【单位
信息编辑】打开单位基本信息页面。

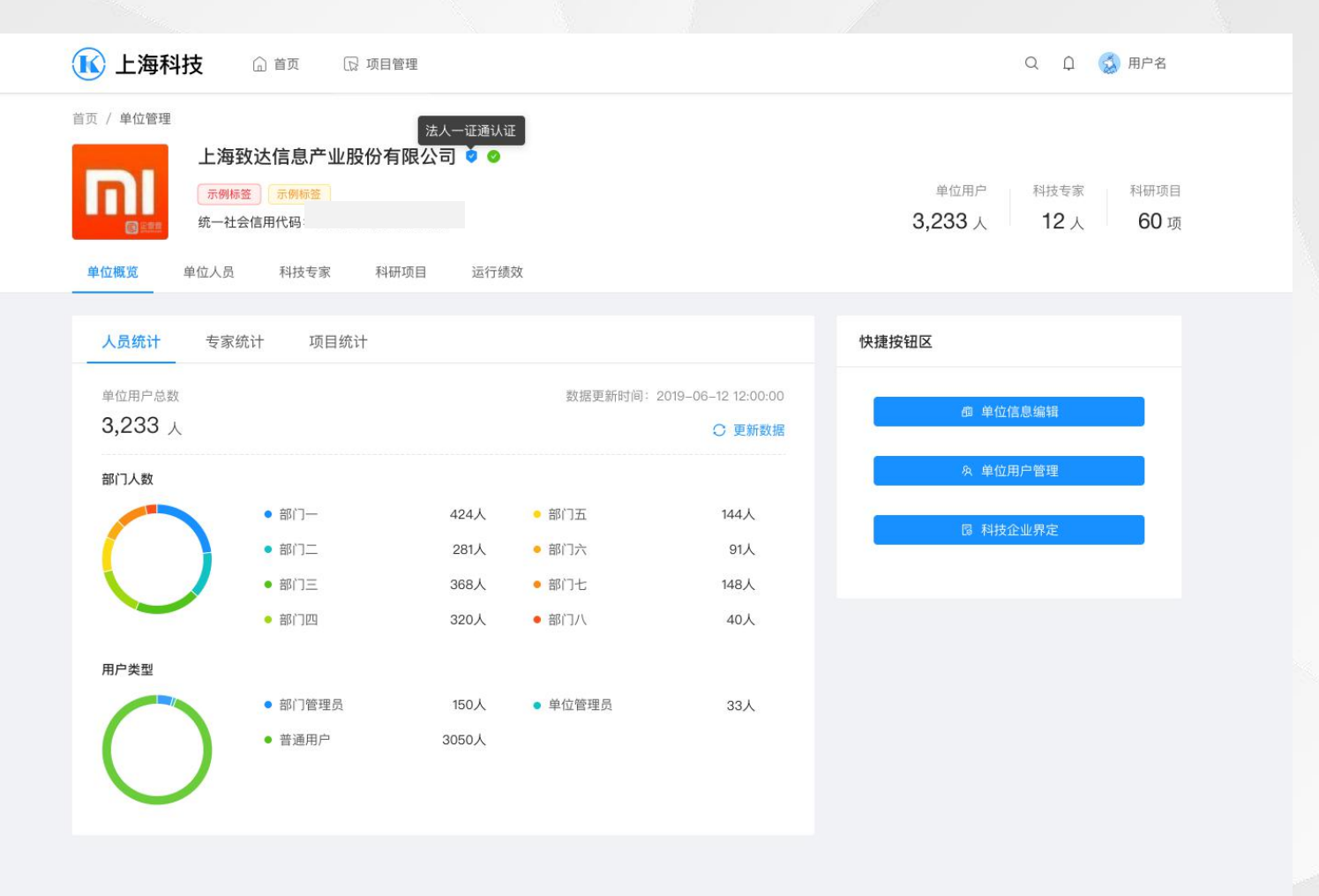

### 4.2.2 单位信息维护

(1) 正确填写所有单位信息,点击 【保存】,系统自动计算单位资料完 善度。

注: 完善度达到100%单位,才能进 行单位项目审核。

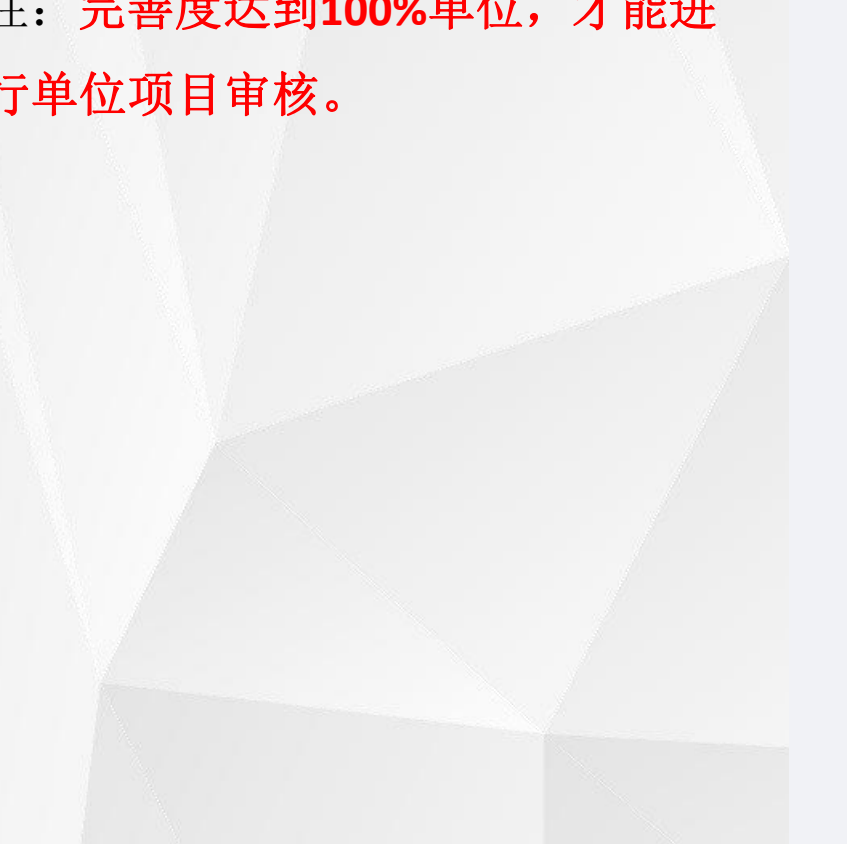

| 上海科技 G                                       | 育页 🛛 项目管理            |                        |                   |                         |
|----------------------------------------------|----------------------|------------------------|-------------------|-------------------------|
| 益贞 / 单位管理 / 单位信息管理                           |                      |                        |                   |                         |
| 上海某某某科技有限公司                                  | 电应该人                 |                        |                   | 10.00 de 24.00 IB       |
| 統一社会信用代目: 63456345743<br>单位类型: 企业 (不含科研院所) / | 57<br>港澳台投资企业   🗾 編編 | 高料完差度:<br>最新更新时间: 2019 | .0016<br>第CI2月12日 | <b>按</b> 同曲 <b>四</b> 品语 |
| C HANK                                       | L. man               |                        |                   |                         |
| E 4488                                       | 基本信息                 |                        |                   |                         |
| 80 A.9/68                                    | 注册日期                 |                        | 公司logo            |                         |
| 另 法人体职                                       | 请选择                  | 66                     |                   |                         |
| 11 对务信息                                      | 12100010             |                        | 11.1              |                         |
| 30 新印产权                                      | 语收入                  |                        | 10000             |                         |
|                                              |                      |                        |                   |                         |
|                                              | 注册地行取区划              |                        |                   |                         |
|                                              | 偏远拜                  |                        |                   |                         |
|                                              | 是否国有单位               |                        |                   |                         |
|                                              | 🛃 是 🗌 西              |                        |                   |                         |
|                                              |                      |                        |                   |                         |
|                                              | ■ 田家連 地方単位 地方単位      |                        |                   |                         |
|                                              |                      |                        |                   |                         |
|                                              | 通讯地址                 |                        |                   |                         |
|                                              | -WWA                 |                        |                   |                         |
|                                              | 邮收编码                 |                        |                   |                         |
|                                              | 编辑入                  |                        |                   |                         |
|                                              | 具不去 > 你们们们的          |                        |                   |                         |
|                                              | □ 有 □ 无              |                        |                   |                         |
|                                              |                      |                        |                   |                         |
|                                              | 上级组织机构名称             |                        |                   |                         |
|                                              | 18.87                |                        |                   |                         |
|                                              | 上级组织机构统一社会信用代码       |                        |                   |                         |
|                                              | 1916.7               |                        |                   |                         |
|                                              | 开户银行                 |                        |                   |                         |
|                                              | 前式降                  |                        |                   |                         |
|                                              | 开户名                  |                        |                   |                         |
|                                              | - 第38人               |                        |                   |                         |
|                                              | 银行账户                 |                        |                   |                         |
|                                              | · 儲給入。               |                        |                   |                         |
|                                              | 版 纳 修 存              |                        |                   |                         |

### 4.3 年报审核

(1)依托单位管理员登录系统,点
击【运行绩效】下的【科普基地年报
审核】,在"待办"列表内针对科普
基地填写的内容进行审核。

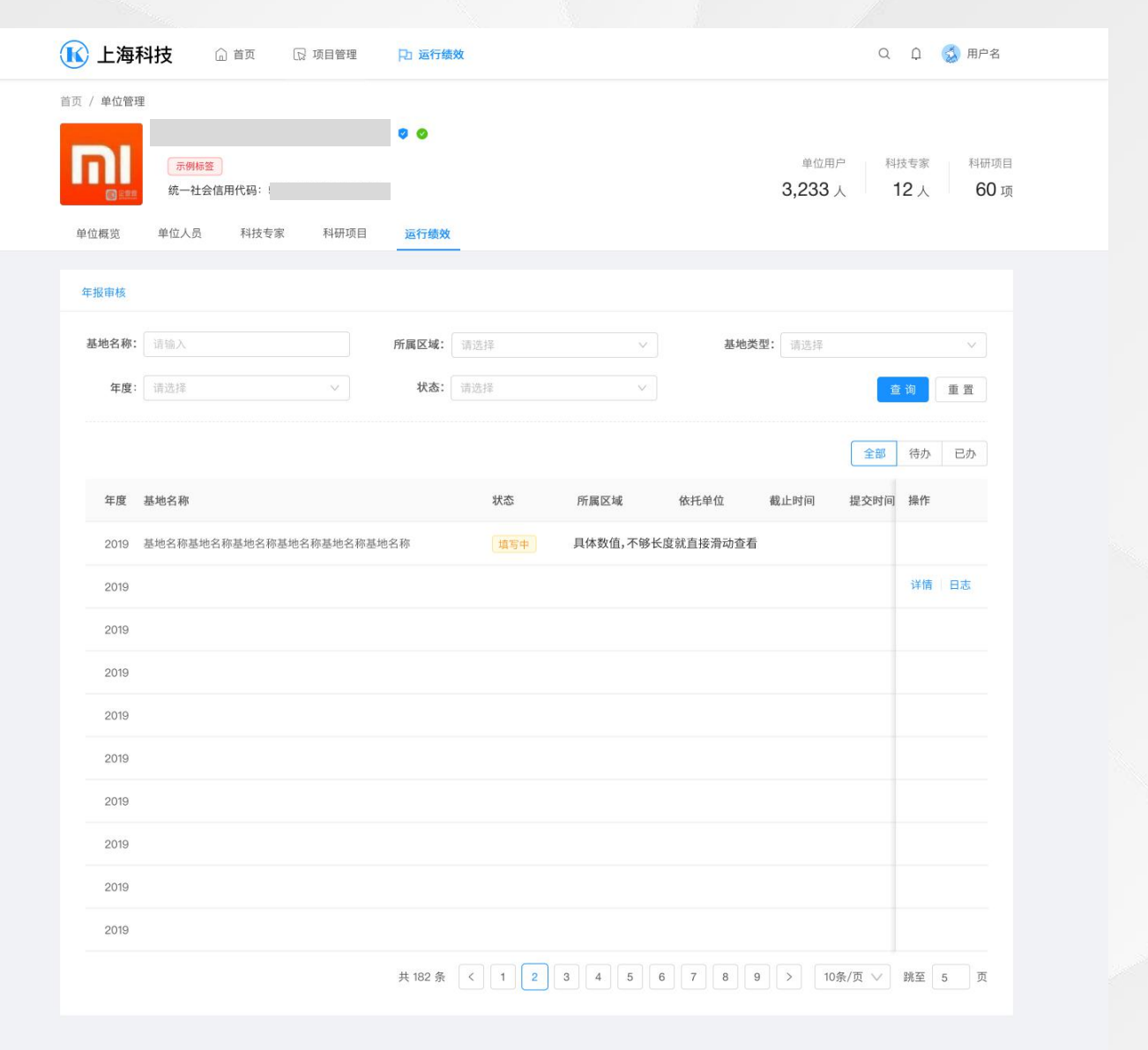

### 4.3.1 年报审核-功能

(1)查看"待办"下的列表,点击【审核】按钮,进行"通过"、"退回修改"操作。

注:

**1.**如超过填报结束时间将无法进行 操作。

2.填报和依托审核都在统一的填报 期间内

3.审核操作后无法退回修改。

| 示例标签<br>统一社会信用代码: 5459543423 | 3SE2445R    |         |     |      | 单位用户<br>3.233 人 | 科  |
|------------------------------|-------------|---------|-----|------|-----------------|----|
| 专家 项目                        |             |         |     |      |                 |    |
|                              | 年报审核        |         |     | ×    |                 |    |
| 科普基地审核                       | ★ 审核结果: 🗾 🗄 | 通过 退回修改 |     |      |                 |    |
| 输入                           | * 意见: 请     | 输入      |     |      | 请选择             |    |
| 选择                           |             |         |     |      |                 | 1ª |
|                              |             |         |     | 7.   | ä               |    |
|                              | 5           |         | 取消  | 确定   |                 |    |
| 1名称                          |             | 状态      | 所属区 | 依托单位 | 提交时间            |    |
| 名称基地名称基地名称基地名称基              | 地名称基地名称     |         |     |      |                 |    |
|                              |             |         |     |      |                 |    |
|                              |             |         |     |      |                 |    |

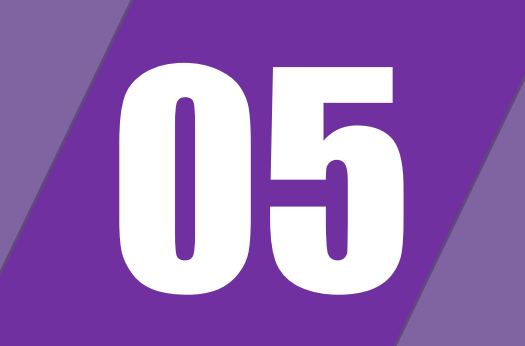

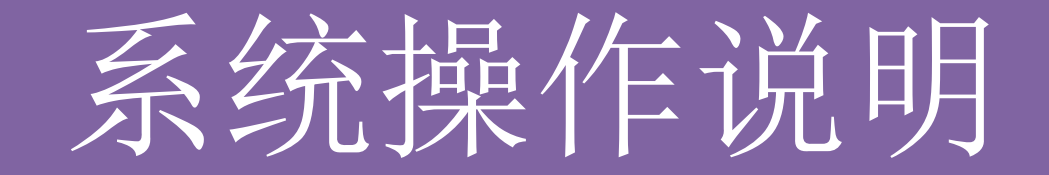

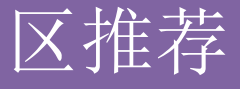

### 5.1 用户登录

- (1)访问"上海科技管理信息系统" 用户中心地址u.stcsm.sh.gov.cn
- (2) 区管理部门使用账号进行登录

0

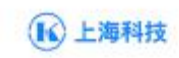

量素

上海市科学技术委员会 儲权所有

熱号密局登录

i: 通输入登录密码

其他登录方式 🐁

8.请输入手机号码;攀着地址/用户名

手机号登录

忘记图码

注册账户

200

### 5.2 推荐意见

(1)区管理部门用户进入用户中心,点击【运行绩效】下的【科普基地年报审核】,进行科普基地填报的推荐操作。

注: 如超过区推荐截止时间, 将无法操作推荐意见。

|              | E2445R                                                                         | 3,233 | , ∣ | 12人  |
|--------------|--------------------------------------------------------------------------------|-------|-----|------|
| 家 项目         |                                                                                |       |     |      |
|              | 区推荐                                                                            | ×     |     |      |
| 上地甲核         | <ul> <li>* 推荐结果: </li> <li>推荐</li> <li>□ 不推荐</li> <li>* 意见:<br/>请输入</li> </ul> | 2     | (   | 查询   |
|              | Σ.///高达≪定日3世子》///21390,X34日FUI(中日至1010)//2111日年14/03* AUT                      | 确定    | 交时间 | 操作   |
| 地名称基地名称基地名称基 |                                                                                |       |     | 详情   |
|              |                                                                                |       |     | 详情   |
|              |                                                                                |       |     | 详情(3 |

## 注意事项:

1、建议使用谷歌浏览器,360极速浏览器或极速模式访问系统。

2、科普基地,依托单位,区管理人员根据填报统计要求合理安排时间进行操作。

3、科普基地人员**注册账号**后,需要**实名认证**并正确**效验信息**后才能进行填写。

4、依托单位注册单位管理员账号后,请立即进行**单位信息维护**,确保完善度为100%。

5、每张表单填写后,请点击保存按钮,确保数据保存成功,<mark>填写检查</mark>通过后可提交。

6、咨询电话: 8008205114(座机)、4008205114(手机)其他联系方式见通知内容。